### Inicio de Diploma Digital 2024

# PASO 1 – Ingresá a tu cuenta de SIU GUARANÍ para iniciar el trámite.

> Ir a **TRÁMITES-SOLICITAR CERTIFICACION-NUEVA SOLICITUD.** Completar los datos de CERTIFICACIÓN Y JURAMENTO (Elegir la opción SIN JURAMENTO).

- > ACTUALIZAR DATOS DE CONTACTO (domicilio, celular)
- > Hacer click en **CONFIMAR.** La solicitud quedará **PENDIENTE DE SEGUIMIENTO.**

### PASO 2 – Enviá la documentación al siguiente mail:

solicitudtitulo@fba.unlp.edu.ar lo siguiente:

### > Poner en "asunto": nombre y apellido y carrera de la que egresa:

> DNI: frente y dorso, formato PDF.

**> Foto formato JPG:** tipo carnet, es decir, blanco y negro, fondo blanco, tamaño 4x4 cm., 3/4 perfil derecho.

### > Partida de Nacimiento en JPG.

> Libre deuda de la Biblioteca de la Facultad. Solicitándolo al siguiente link <u>https://forms.gle/MLtanidSnZUjuWrMA</u>

> Libre deuda Biblioteca de la UNLP (Pública). Gestionar en <u>www.biblio.unlp.edu.ar</u>. Ir a SERVICIOS- CERTIFICADO DE LIBRE DEUDA.

> Título secundario: formato PDF. En caso de haber finalizado los estudios secundarios en el exterior, adjuntar CONVALIDACIÓN por parte del Ministerio de Educación de la Nación.

Aclaración: Toda la documentación deberá estar completa y adjunta en un sólo mail.

> Una vez verificada tu **condición de EGRESADA/O** (hecho el control en actas de materias aprobadas, documentación y datos que exige el Ministerio de Educación), la solicitud

será ACEPTADA. Revisá regularmente en SIU para poder realizar el paso 3.

## PASO 3 – Descargá tu <u>Certificado de Título en Trámite</u>.

En la solapa TRÁMITES – SOLICITAR CONSTANCIAS Y CERTIFICADOS -Nueva Solicitud-Constancia de título en trámite QR- guardar.

## PASO 4 – Seguí tu trámite por tu cuenta de SIU GUARANÍ:

Desde **REPORTES-SEGUIMIENTO DE SOLICITUD DE TÍTULO** podrás ver los siguientes estados:

- > En la oficina de títulos (Dirección de Títulos).
- > Firma de autoridades de la Facultad.
- > Firma de autoridades de la UNLP.
- > Envío a Ministerio de Educación para legalización.
- > Descarga del Diploma y analítico por SIU GUARANÍ.

PASO 5– Cuando el trámite esté finalizado, podrás descargar el diploma y el analítico:

- > Ir a **REPORTES.**
- > Seguimiento de Solicitud de Título.
- > Descarga.
- -Diploma.
- -Análitico.